## Tips for Data Manipulation: Tutorial

#### Information to get started:

- The lesson below contains step-by-step instructions and "snapshots" of what each step looks like when carried out in a Microsoft Excel workbook. Blue shading of information in the Excel illustrations denotes changes made from the previous step. Dots placed in three consecutive rows indicate that a portion of data is hidden from sight.
- You can download an Excel workbook containing the complete data set by clicking on the "Download Data" link below. It contains each calculation step on a separate worksheet. To move between steps, click on the tabs at the bottom of the excel window.
- When you download the file, it may open in your browser window. You may wish to use the "save as" function to save the file to a local drive and then reopen it in Excel. This will make it easier to flip between the online lesson and the example workbook.
- Finally, we want to remind you that the techniques explained on this site are statistically based; therefore results must be viewed as predictions and not as facts. Please use the techniques and the information obtained from them responsibly!

### **Download Data**

# Step 1: Copy Daily Streamflow Data from USGS web site into Excel Spreadsheet

- Go to http://oregon.usgs.gov
- Select Historical Water Data
- Select Surface Water
- Select Streamflow
- Check box under Site Identifier for Site Name and Submit
- Type in Alsea under Site Name and select match any part and Submit
- Select gage near TIDEWATER (14306500)
- In the Retrieve data from boxes enter the date range of "1990-10-01" to "2000-10-01"
- Select Tab-separated data and Display in browser and Submit
- Select the entire data set to copy
- Paste Special as text (this will separate the data into columns)

|            |             | K CP (PK | Fara Wirdo | A.E.I     | 01 81               | n a : | Arial       |        | 10 - 1        | 8 <i>1</i> U |                | 用 24 2        | 3 - 2 | 3.4            |
|------------|-------------|----------|------------|-----------|---------------------|-------|-------------|--------|---------------|--------------|----------------|---------------|-------|----------------|
| Section in | - 197       | - 11     |            |           | -                   | -     | di succione |        | along and its |              | ALCONT OF LAND | Sector Sector |       | California and |
| E21        |             | Const 1  |            |           |                     |       |             |        |               |              |                |               |       |                |
| A          | 6           | C        | D          | E         | F                   | G     | н           | - IC   | 1             | ×            | L              | M             | Ň     | 0              |
| USGS       | 14306500    | 10/1/90  | 83         |           |                     |       |             |        |               |              |                |               |       |                |
| USGS       | 14306500    | 10/2/90  | 85         |           |                     |       |             |        |               |              |                |               |       |                |
| USGS       | 14306500    | 10/3/90  | 93         |           |                     |       |             |        |               |              |                |               |       |                |
| USGS       | 14306500    | 10/4/90  | 96         |           |                     |       |             |        |               |              |                |               |       |                |
| USGS       | 14306500    | 10/5/90  | 101        |           |                     |       |             |        |               |              |                |               |       |                |
| USGS       | 14306500    | 10/6/90  | 106        |           |                     |       |             |        |               |              |                |               |       |                |
| USGS       | 14306500    | 10/7/90  | 94         |           |                     |       |             |        |               |              |                |               |       |                |
| USGS       | 14306500    | 10/8/90  | 87         |           |                     |       |             |        |               |              |                |               |       |                |
| USGS       | 14306500    | 10/9/90  | 84         |           |                     |       |             |        |               |              |                |               |       |                |
| USGS       | 14306500    | 10/10/90 | 82         |           |                     |       |             |        |               |              |                |               |       |                |
| USGS       | 14306500    | 10/11/90 | 83         |           |                     |       |             |        |               |              |                |               |       |                |
| USGS       | 14306500    | 10/12/90 | 94         |           |                     |       |             |        |               |              |                |               |       |                |
| USGS       | 14306500    | 10/13/90 | 99         |           |                     |       |             |        |               |              |                |               |       |                |
| USGS       | 14306500    | 10/14/90 | 97         |           |                     |       |             |        |               |              |                |               |       |                |
| USGS       | 14306500    | 10/15/90 | 130        |           |                     |       |             |        |               |              |                |               |       |                |
| USGS       | 14306500    | 10/16/90 | 177        |           |                     |       |             |        |               |              |                |               |       |                |
| USGS       | 14306500    | 10/17/90 | 152        |           |                     |       |             |        |               |              |                |               |       |                |
| USGS       | 14306500    | 10/18/90 | 241        |           |                     |       |             |        |               |              |                |               |       |                |
| USGS       | 14306500    | 10/19/90 | 350        |           |                     |       |             |        |               |              |                |               |       |                |
| USGS       | 14306500    | 10/20/90 | 209        |           |                     |       |             |        |               |              |                |               |       |                |
| USGS       | 14306500    | 10/21/90 | 272        |           |                     |       |             |        |               |              |                |               |       |                |
| USGS       | 14306500    | 10/22/90 | 575        |           |                     |       |             |        |               |              |                |               |       |                |
| USGS       | 14306500    | 10/23/90 | 315        |           |                     |       |             |        |               |              |                |               |       |                |
| USGS       | 14306500    | 10/24/90 | 220        |           |                     |       |             |        |               |              |                |               |       |                |
|            |             |          |            |           |                     |       |             |        |               |              |                |               |       |                |
| 24         | - 22        | 12       | 14         |           |                     |       |             |        |               |              |                |               |       |                |
|            | A           |          |            |           |                     |       |             |        |               |              |                |               |       |                |
| USGS       | 14306500    | 9/27/00  | 83         |           |                     |       |             |        |               |              |                |               |       |                |
| USGS       | 14306500    | 9/28/00  | 82         |           |                     |       |             |        |               |              |                |               |       |                |
| USGS       | 14306500    | 9/29/00  | 83         |           |                     |       |             |        |               |              |                |               |       |                |
| USGS       | 14306500    | 9/30/00  | 86         |           |                     |       |             |        |               |              |                |               |       |                |
| Sheet!     | (Deel) / Se | N Des    | -          | _         | _                   |       | -           |        | -             |              |                |               | _     | -              |
| P          |             |          |            | ALC ALL D | and a second second |       |             | THE R. | 66 H I.       |              |                |               |       |                |

### Step 2: Organize spreadsheet with data

- Eliminate extraneous data (i.e., column E)
- Add titles to remaining Four columns

NOTE: Data are listed in water years, hence 10/1/1990- 9/30/1990 is Water Year 1990.

• Label Sheet

|        | - 111 10 - | E = E = * * * .                                                                                                    |                  |   |   |   |            |    |   |   |   |
|--------|------------|----------------------------------------------------------------------------------------------------|------------------|---|---|---|------------|----|---|---|---|
| A3649  |            |                                                                                                    |                  |   |   |   |            |    |   |   | _ |
| A      | В          | C                                                                                                    | D                | E | E | G | <b>.</b> H | T. | 1 | × | 1 |
| AGENCY | STATION    | DATE (Month, Day, Year)                                                                                                    | STREAMFLOW (CFS) |   |   |   |            |    |   |   | _ |
| USGS   | 14306500   | 10/1/90                                                                                                    | 83               |   |   |   |            |    |   |   |   |
| USGS   | 14306500   | 10/2/90                                                                                                    | 85               |   |   |   | -          |    |   |   |   |
| USGS   | 14306500   | 10/3/90                                                                                                    | 93               |   |   |   |            |    |   |   |   |
| USGS   | 14306500   | 10/4/90                                                                                                    | 96               |   |   |   |            |    |   |   |   |
| USGS   | 14306500   | 10/5/90                                                                                                    | 101              |   |   |   |            |    |   |   |   |
| USGS   | 14306500   | 10/6/90                                                                                                    | 106              |   |   |   |            |    |   |   |   |
| USGS   | 14306500   | 10/7/90                                                                                                    | 94               |   |   |   |            |    |   |   |   |
| USGS   | 14306500   | 10/6/90                                                                                                    | 87               |   |   |   |            | -  |   |   |   |
| USGS   | 14306500   | 10/9/90                                                                                                    | 84               |   |   |   |            |    |   |   |   |
| USGS   | 14306500   | 10/10/90                                                                                                    | 82               |   |   |   |            |    |   |   |   |
| USGS   | 14306500   | 10/11/90                                                                                                    | 83               |   |   |   |            |    |   |   |   |
| USGS   | 14306500   | 10/12/90                                                                                                    | 94               |   |   |   |            |    |   |   |   |
| USGS   | 14306500   | 10/13/90                                                                                                    | 99               |   |   |   |            |    |   |   |   |
| USGS   | 14306500   | 10/14/90                                                                                                    | 97               |   |   |   |            |    |   |   |   |
| USGS   | 14306500   | 10/15/90                                                                                                    | 130              |   |   |   |            |    |   |   |   |
| USGS   | 14306500   | 10/16/90                                                                                                    | 177              |   |   |   |            | -  |   |   |   |
| USGS   | 14306500   | 10/17/90                                                                                                    | 152              |   |   |   |            |    |   |   |   |
| USGS   | 14306500   | 10/18/90                                                                                                    | 241              |   |   |   |            |    |   |   |   |
| USGS   | 14306500   | 10/19/90                                                                                                    | 350              |   |   |   |            |    |   |   |   |
| USGS   | 14306500   | 10/20/90                                                                                                    | 209              |   |   |   |            |    |   |   |   |
| USGS   | 14306500   | 10/21/90                                                                                                    | 272              |   |   |   |            |    |   |   |   |
| USGS   | 14306500   | 10/22/90                                                                                                    | 575              |   |   |   |            |    |   |   |   |
| USGS   | 14306500   | 10/23/90                                                                                                    | 315              |   |   |   |            |    |   |   |   |
|        |            |                                                                                                    |                  |   |   |   |            |    |   |   |   |
|        | 1          | 1. Contract (1. Contract (1. Co | 2                |   |   |   |            |    |   |   |   |
| ·      | Sec. Kerne |                                                                                                    |                  |   |   |   |            |    |   |   |   |
| USGS   | 14306500   | 9/27/00                                                                                                    | 83               |   |   |   |            |    |   |   | _ |
| USGS   | 14306500   | 9/26/00                                                                                                    | 82               |   |   |   |            |    |   |   |   |
| USGS   | 14306500   | 9/29/00                                                                                                    | 83               |   |   |   |            |    |   |   |   |
| USGS   | 14306500   | 9/36/00                                                                                                    | 66               |   |   |   |            |    |   |   |   |
|        |            |                                                                                                    |                  |   |   |   |            |    |   |   |   |

## **Step 3: Obtain Monthly Averages**

#### MANUALLY

| ACGAS         Image: Status         Difference (CFS)         MONTHLY AVERAGE         J         K         L         M           US05         14206500         100.160         83         14206500         100.160         83           US05         14206500         100.160         83         1         1         K         L         M           US05         14206500         100.160         85         1         1         1         1         1         1         1         1         1         1         1         1         1         1         1         1         1         1         1         1         1         1         1         1         1         1         1         1         1         1         1         1         1         1         1         1         1         1         1         1         1         1         1         1         1         1         1         1         1         1         1         1         1         1         1         1         1         1         1         1         1         1         1         1         1         1         1         1         1         1                                                                                                    |         | - 100    | 🐚 - (1) = (1) T        | **.              |                    |     |   |                   |   |     |   |   |   |          |   |
|----------------------------------------------------------------------------------------------------|---------|----------|------------------------|------------------|--------------------|-----|---|-------------------|---|-----|---|---|---|----------|---|
| A         B         C         D         E         7         0         H         I         J         K         L         M           AGRICY         AGRICY         ANTORN DATE (Mmrth, Bay, Year) STREAME (W (CFS) MONTHLY AVERAGE         Image: Constraint of the stress of the stress                                                                                                    | 1       |          |                        |                  |                    |     |   |                   |   |     |   |   |   |          |   |
| ACHCY         STATION         DATE (Munth, Day, Yany) STREAMFLOW (CF3) MONTHL Y AVERAGE           US05         14.306500         10/60         83           US05         14.306500         10/60         83           US05         14.306500         10/60         83           US05         14.306500         10/60         83           US05         14.306500         10/60         84           US05         14.306500         10/60         84           US05         14.306500         10/60         84           US05         14.306500         10/60         84           US05         14.306500         10/60         84           US05         14.306500         10/109         82           US05         14.306500         10/119         83           US05         14.306500         10/128         84           US05         14.306500         10/128         84           US05         14.306500         10/128         84           US05         14.306500         10/1490         97           US05         14.306500         10/1780         124           US05         14.306500         10/1780         124                                                                                                    |         | B        | ¢                      | D                | -E                 | - F | 0 | 11.5 <b>H</b> .11 | 1 | 100 | ж |   | M | N        |   |
| US35       14306500       100.460       83         US35       14306500       100.460       93         US35       14306500       104.460       96         US35       14306500       104.460       96         US35       14306500       106.460       101         US35       14306500       106.460       105         US35       14306500       106.460       87         US35       14306500       106.460       87         US35       14306500       106.460       87         US35       14306500       106.460       87         US35       14306500       107.160       84         US35       14306500       107.160       84         US35       14306500       107.160       84         US35       14306500       107.190       84         US35       14306500       107.190       107         US35       14306500       107.190       107         US35       14306500       107.190       107         US35       14306500       107.190       107         US35       14306500       107.190       107         US35       14306500 <td>CY</td> <td>STATION</td> <td>DATE (Month, Day, Year</td> <td>) STREAMFLOW (CF</td> <td>5) MONTHLY AVERAGE</td> <td></td> <td></td> <td></td> <td></td> <td></td> <td></td> <td></td> <td></td> <td></td> <td></td>                                                                                                    | CY      | STATION  | DATE (Month, Day, Year | ) STREAMFLOW (CF | 5) MONTHLY AVERAGE |     |   |                   |   |     |   |   |   |          |   |
| US05       1420600       100/90       96         US05       14206500       100/90       93         US05       14206500       104/90       96         US05       14206500       106/60       101         US05       14206500       106/60       106         US05       14206500       106/60       94         US05       14206500       106/60       87         US05       14206500       100/90       84         US05       14206500       100/90       84         US05       14206500       100/180       82         US05       14206500       100/1290       84         US05       14206500       100/1290       84         US05       14206500       100/1490       97         US05       14206500       100/1490       97         US05       14206500       100/1490       97         US05       14206500       100/1490       97         US05       14206500       100/1490       216         US05       14206500       100/1490       216         US05       14206500       100/2490       230         US05       14206500                                                                                                    | \$      | 14306500 | 10/1/60                | 83               |                    |     |   |                   |   |     |   |   |   |          |   |
| US03         1400600         100/90         93           US03         1400600         100/40         96           US03         1400600         100/40         101           US03         1400600         100/40         104           US03         1400600         100/40         104           US03         1400600         100/40         87           US03         1400600         100/40         87           US03         1400600         100/40         87           US03         1400600         100/40         87           US03         1400600         100/40         87           US03         1400600         100/100         82           US03         1400600         100/100         82           US03         1400600         100/140         97           US03         1400600         100/140         177           US03         1400600         100/140         172           US03         1400600         100/140         212           US03         1400600         100/140         212           US03         1400600         100/140         212           US03         14006                                                                                                    | \$      | 14306500 | 10/2/90                | 85               |                    |     |   |                   |   |     |   |   |   |          |   |
| USSS       14306500       100460       96         USSS       14306500       10660       101         USSS       14306500       10660       106         USSS       14306500       10660       87         USSS       14306500       10690       87         USSS       14306500       10690       84         USSS       14306500       10690       84         USSS       14306500       100190       82         USSS       14306500       100190       82         USSS       14306500       1001390       84         USSS       14306500       1001390       84         USSS       14306500       1001390       89         USSS       14306500       1001390       83         USSS       14306500       1001890       130         USSS       14306500       1001890       241         USSS       14306500       1007390       236         USSS       14306500       100290       375         USSS       14306500       1002490       272         USSS       14306500       1002490       325         USSS       14306500       100                                                                                                    | 5       | 14306500 | 10/3/90                | 93               |                    |     |   |                   |   |     |   |   |   |          |   |
| USSS       14308500       100/40       101         USSS       14308500       100/40       94         USSS       14308500       100/40       94         USSS       14308500       100/40       87         USSS       14308500       100/40       87         USSS       14308500       100/40       84         USSS       14308500       100/103       82         USSS       14308500       100/1280       84         USSS       14308500       100/1280       84         USSS       14308500       100/1280       84         USSS       14308500       100/1480       97         USSS       14308500       100/1480       97         USSS       14308500       100/1480       130         USSS       14308500       100/1480       130         USSS       14308500       100/1480       272         USSS       14308500       100/2490       355         USSS       14308500       100/2490       355         USSS       14308500       100/2490       355         USSS       14308500       100/2490       355         USSS       14308                                                                                                    | 5       | 14306500 | 10/4/90                | 96               |                    |     |   |                   |   |     |   |   |   |          | - |
| US05         14308500         100540         106           US05         14308500         100540         94           US05         14308500         100640         87           US05         14308500         100640         87           US05         14308500         100740         94           US05         14308500         100180         82           US05         14308500         100180         83           US05         14308500         1001890         94           US05         14308500         1001390         99           US05         14308500         1001590         130           US05         14308500         1001590         130           US05         14308500         1001890         241           US05         14308500         1001890         241           US05         14308500         1001890         242           US05         14308500         100709         272           US05         14308500         1002490         272           US05         14308500         1002490         220           US05         14308500         1002590         375           US05<                                                                                                    | 5       | 14306500 | 10/5/90                | 101              |                    |     |   |                   |   |     |   |   |   |          | - |
| LS03       14306500       100760       94         LS03       14306500       100760       87         LS03       14306500       100760       84         LS03       14306500       1001080       82         LS03       14306500       1001180       83         LS05       14306500       1001280       84         LS05       14306500       1001280       84         LS05       14306500       1001490       97         LS05       14306500       1001490       97         LS05       14306500       1001490       97         LS05       14306500       1001890       130         LS05       14306500       1001890       241         LS05       14306500       1001890       230         LS05       14306500       1002190       209         LS05       14306500       1002190       209         LS05       14306500       1002190       216         LS05       14306500       1002190       216         LS05       14306500       1002490       220         LS05       14306500       1002490       315         LS05       14306500                                                                                                    | ξ       | 14306500 | 10/6/90                | 106              |                    |     |   |                   |   |     |   |   |   | i        | - |
| US05       14306500       100690       87         US05       14306500       100190       82         US05       14306500       100190       82         US05       14306500       100190       82         US05       14306500       100190       82         US05       14306500       100190       84         US05       14306500       100190       84         US05       14306500       1001490       97         US05       14306500       1001590       130         US05       14306500       1001590       152         US05       14306500       1001890       241         US05       14306500       1001890       216         US05       14306500       1001890       2172         US05       14306500       1002190       375         US05       14306500       1002190       375         US05       14306500       100290       315         US05       14306500       1002690       322         US05       14306500       1002690       322         US05       14306500       1002690       325         US05       14306500                                                                                                    | £       | 14306500 | 10/7/90                | 94               |                    |     |   |                   |   |     |   |   | - |          | - |
| US05       14306500       100/900       84         US05       14306500       100/1900       82         US05       14306500       100/1260       84         US05       14306500       100/1260       94         US05       14306500       100/1260       94         US05       14306500       100/1360       97         US05       14306500       100/1460       97         US05       14306500       100/1690       130         US05       14306500       100/1860       137         US05       14306500       100/1860       152         US05       14306500       100/1860       272         US05       14306500       100/1860       272         US05       14306500       100/2490       276         US05       14306500       100/2490       375         US05       14306500       100/2490       375         US05       14306500       100/2490       375         US05       14306500       100/2490       375         US05       14306500       100/2490       375         US05       14306500       100/2490       375         US05                                                                                                    | \$2 I 2 | 14306500 | 10/8/90                | B7               |                    |     |   |                   |   |     |   |   |   |          | - |
| US35         14306500         10/10/80         B2           US35         14306500         10/11/80         B3           US35         14306500         10/12/80         B4           US35         14306500         10/13/80         B9           US35         14306500         10/14/80         97           US35         14306500         10/14/80         97           US35         14306500         10/14/80         107           US35         14306500         10/14/80         130           US35         14306500         10/17/80         152           US35         14306500         10/18/80         350           US35         14306500         10/21/80         272           US35         14306500         10/22/80         575           US35         14306500         10/22/80         575           US35         14306500         10/23/80         352           US35         14306500         10/24/80         220           US35         14306500         10/23/80         352           US35         14306500         10/23/80         352           US35         14306500         10/23/80         352 <td>\$</td> <td>14306500</td> <td>10/9/90</td> <td>B4</td> <td></td> <td></td> <td></td> <td></td> <td></td> <td></td> <td></td> <td></td> <td></td> <td></td> <td>-</td>                                                                                                    | \$      | 14306500 | 10/9/90                | B4               |                    |     |   |                   |   |     |   |   |   |          | - |
| US35         14306500         10/1180         B3           US35         14306500         10/1280         B4           US35         14306500         10/1380         B4           US35         14306500         10/1389         B4           US35         14306500         10/1590         130           US35         14306500         10/1590         130           US35         14306500         10/1890         177           US35         14306500         10/1890         241           US35         14306500         10/1890         241           US35         14306500         10/2090         272           US36         14306500         10/2090         375           US35         14306500         10/2490         220           US35         14306500         10/2490         322           US35         14306500         10/2690         352           US35         14306500         10/2690         373           US35         14306500         10/2690         373           US35         14306500         10/2690         431           US35         14306500         10/2690         430                                                                                                    | ş       | 14306500 | 10/10/90               | B2               |                    |     |   |                   |   |     |   |   |   | L        | - |
| USSS         14308500         10/1280         94           USSS         14308500         10/1489         97           USSS         14308500         10/1489         97           USSS         14308500         10/1489         97           USSS         14308500         10/1890         130           USSS         14308500         10/1789         130           USSS         14308500         10/1789         132           USSS         14308500         10/1789         132           USSS         14308500         10/1789         241           USSS         14308500         10/1890         238           USSS         14308500         10/2189         208           USSS         14308500         10/2290         315           USSS         14308500         10/2390         315           USSS         14308500         10/2490         220           USSS         14308500         10/2490         325           USSS         14308500         10/2490         325           USSS         14308500         10/2490         325           USSS         14308500         10/2490         325                                                                                                    |         | 14306500 | 10/11/90               | 60               |                    |     |   |                   |   |     |   |   |   |          | + |
| USSS         14308500         10/1390         99           USSS         14308500         10/1590         130           USSS         14308500         10/1590         130           USSS         14308500         10/1590         130           USSS         14308500         10/1790         152           USSS         14308500         10/1890         250           USSS         14308500         10/1890         250           USSS         14308500         10/1890         250           USSS         14308500         10/1890         272           USSS         14308500         10/2290         375           USSS         14308500         10/2290         375           USSS         14308500         10/2390         375           USSS         14308500         10/2490         220           USSS         14308500         10/2590         352           USSS         14308500         10/2590         352           USSS         14308500         10/2590         352           USSS         14308500         10/2590         352           USSS         14308500         10/2590         353                                                                                                    | 5       | 14305500 | 10/12/90               | 94               |                    |     |   |                   |   |     |   |   |   |          | - |
| US02         14308500         10/1480         97           US03         14308500         10/1580         130           US03         14308500         10/1780         132           US03         14308500         10/1780         152           US03         14308500         10/1780         152           US03         14308500         10/1780         152           US03         14308500         10/1780         241           US05         14308500         10/2189         380           US05         14308500         10/2189         272           US03         14308500         10/2300         315           US03         14308500         10/2490         220           US03         14308500         10/2490         323           US03         14308500         10/2490         325           US03         14308500         10/2490         325           US05         14308500         10/2490         325           US05         14308500         10/2490         323           US05         14308500         10/2490         325           US05         14308500         10/2349         323                                                                                                    | 5       | 14305500 | 10/13/90               | 89               |                    |     |   |                   |   |     |   |   |   |          | + |
| US03         14308500         10/0.500         130           US03         14308500         10/0.500         152           US03         14308500         10/0.780         152           US05         14308500         10/0.780         350           US05         14308500         10/0.780         350           US05         14308500         10/0.789         241           US05         14308500         10/0.789         272           US05         14308500         10/0.789         272           US05         14308500         10/0.290         575           US05         14308500         10/0.290         375           US05         14308500         10/0.290         375           US05         14308500         10/0.290         352           US05         14308500         10/0.290         352           US05         14308500         10/0.290         353           US05         14308500         10/0.290         373           US05         14308500         10/0.290         431           US05         14308500         10/0.290         431           US05         14308500         10/0.290         400                                                                                                    | \$      | 14306500 | 10/14/90               | 97               | _                  |     |   |                   |   |     | - |   |   | i        | - |
| US05         14308500         10/16/0         177           US05         14308500         10/17/90         152           US05         14308500         10/18/90         350           US05         14308500         10/18/90         350           US05         14308500         10/21/90         378           US05         14308500         10/21/90         272           US05         14308500         10/23/90         375           US05         14308500         10/24/90         220           US05         14308500         10/26/90         375           US05         14308500         10/26/90         375           US05         14308500         10/26/90         375           US05         14308500         10/26/90         375           US05         14308500         10/26/90         373           US05         14308500         10/28/90         373           US05         14308500         10/28/90         431           US05         14308500         10/28/90         431           US05         14308500         10/28/90         430           US05         14308500         10/28/90         430                                                                                                    | 8       | 14306500 | 10/15/90               | 130              | _                  |     | - |                   |   |     |   |   |   | i        | + |
| US35         14308500         10/1780         152           US35         14308500         10/1890         241           US35         14308500         10/1890         241           US35         14308500         10/1890         241           US35         14308500         10/21890         208           US35         14308500         10/21890         272           US35         14308500         10/2290         315           US35         14308500         10/2490         220           US35         14308500         10/2490         325           US35         14308500         10/2790         315           US35         14308500         10/2790         315           US35         14308500         10/2890         323           US35         14308500         10/2890         323           US35         14308500         10/2890         323           US35         14308500         10/2890         323           US35         14308500         10/2890         323           US35         14308500         10/2890         323           US35         14308500         10/2890         324                                                                                                    |         | 14306500 | 10/16/90               | 177              | _                  |     | - |                   |   |     |   |   |   | i        | + |
| USSS         14308500         10/0.890         241           USSS         14308500         10/0.890         350           USSS         14308500         10/0.290         209           USSS         14308500         10/2.290         875           USSS         14308500         10/2.290         875           USSS         14308500         10/2.690         375           USSS         14308500         10/2.690         375           USSS         14308500         10/2.690         352           USSS         14308500         10/2.690         355           USSS         14308500         10/2.690         352           USSS         14308500         10/2.690         352           USSS         14308500         10/2.690         373           USSS         14308500         10/2.690         431           USSS         14308500         10/2.690         431           USSS         14308500         10/2.690         440           USSS         14308500         10/2.690         440           USSS         14308500         10/2.690         1400           USSS         14308500         10/2.690         1400                                                                                                    | 8       | 14306500 | 10/17/90               | 152              |                    |     |   |                   |   |     |   |   | _ |          | + |
| USSS         14308500         10/19/90         350           USSS         14308500         10/21/90         272           USSS         14308500         10/22/90         272           USSS         14308500         10/22/90         575           USSS         14308500         10/22/90         575           USSS         14308500         10/24/90         220           USSS         14308500         10/24/90         220           USSS         14308500         10/24/90         352           USSS         14308500         10/27/90         352           USSS         14308500         10/27/90         352           USSS         14308500         10/28/90         323           USSS         14308500         10/28/90         373           USSS         14308500         10/28/90         431           USSS         14308500         10/28/90         431           USSS         14308500         10/28/90         431           USSS         14308500         10/28/90         1400           USSS         14308500         10/28/90         1400           USSS         14308500         10/21/90         1400                                                                                                    | 8 - I   | 14306500 | 10/18/90               | 241              |                    |     |   |                   |   |     |   |   |   |          | - |
| USS5         14208500         10/02/90         209           USS5         14208500         10/22/90         375           USS5         14208500         10/22/90         375           USS5         14208500         10/22/90         375           USS5         14208500         10/25/90         375           USS5         14208500         10/25/90         375           USS5         14208500         10/25/90         352           USS5         14208500         10/25/90         352           USS5         14208500         10/27/90         375           USS5         14208500         10/27/90         375           USS5         14208500         10/25/90         345           USS5         14208500         10/25/90         373           USS5         14208500         10/25/90         431           USS5         14208500         10/25/90         430           USS5         14208500         10/25/90         340           USS5         14208500         10/25/90         340           USS5         14208500         10/25/90         340           USS5         14208500         10/25/90         3400                                                                                                    | 5       | 14305500 | 10/19/90               | 350              |                    |     |   |                   |   |     |   |   |   |          | - |
| USOS         14308500         10/21/90         272           USOS         14308500         10/23/90         375           USOS         14308500         10/23/90         375           USOS         14308500         10/23/90         375           USOS         14308500         10/23/90         375           USOS         14308500         10/25/90         185           USOS         14308500         10/25/90         375           USOS         14308500         10/25/90         375           USOS         14308500         10/25/90         375           USOS         14308500         10/25/90         375           USOS         14308500         10/25/90         373           USOS         14308500         10/23/90         431           USOS         14308500         10/23/90         431           USOS         14308500         10/23/90         430           USOS         14308500         10/23/90         430           USOS         14308500         10/23/90         430           USOS         14308500         10/23/90         440                                                                                                    | 5       | 14306500 | 10/20/90               | 209              |                    |     |   |                   |   |     |   |   |   |          | + |
| US05         14306500         10/2390         315           US05         14306500         10/2490         220           US05         14306500         10/2490         220           US05         14306500         10/2590         195           US05         14306500         10/2790         315           US05         14306500         10/2790         315           US05         14306500         10/2790         315           US05         14306500         10/2790         315           US05         14306500         10/2790         315           US05         14306500         10/2890         323           US05         14306500         10/2890         431           US05         14306500         10/2890         431           US05         14306500         10/2890         10/2190           US05         14306500         10/2190         1400           US05         14306500         10/2190         1400           US05         14306500         10/2190         1400                                                                                                    | £       | 14306500 | 10/21/90               | 212              | _                  |     |   |                   | _ |     |   |   |   |          | + |
| USOS 14306500 1002400 315<br>USOS 14306500 1002490 220<br>USOS 14306500 1002690 195<br>USOS 14306500 1002690 352<br>USOS 14306500 1002790 315<br>USOS 14306500 1002690 323<br>USOS 14306500 1002690 431<br>USOS 14306500 1002690 451<br>USOS 14306500 1002690 451<br>USOS 14306500 1002690 451                                                                                                    | \$      | 14306500 | 10/22/90               | 575              |                    |     |   |                   | _ |     |   | _ |   |          | + |
| USOS 14306500 1002480 220<br>USOS 14306500 1002590 135<br>USOS 14306500 1002590 352<br>USOS 14306500 1002780 315<br>USOS 14306500 1002809 323<br>USOS 14306500 1002809 431<br>USOS 14306500 1002809 451<br>USOS 14306500 1002809 450<br>USOS 14306500 1002809 450<br>USOS 14306500 1002809 450<br>USOS 14306500 1002809 450<br>USOS 14306500 1002809<br>USOS 14306500 1002809<br>USOS 1450600 1002800<br>USOS 1 | \$      | 14306500 | 10/23/90               | 315              |                    |     |   |                   | _ |     |   | _ |   |          | + |
| USOS 14306500 10/05/90 195<br>USOS 14306500 10/05/90 352<br>USOS 14306500 10/05/90 375<br>USOS 14306500 10/05/90 375<br>USOS 14306500 10/05/90 451<br>USOS 14306500 10/05/90 959<br>USOS 14305500 10/05/90 1400 256                                                                                                    | S       | 14306500 | 10/24/90               | 220              |                    |     |   |                   | _ |     |   | _ |   |          | + |
| USUS 1420800 100509 392<br>USUS 1420800 1002790 315<br>USUS 1420800 100290 323<br>USUS 1420800 100200 411<br>USUS 1420800 100200 451<br>USUS 1420800 100200 499<br>USUS 1420800 100200 400 999                                                                                                    | 5       | 14306500 | 10/25/90               | 195              |                    |     |   |                   |   |     |   |   | - | <u> </u> | + |
| USSS 14208500 102789 375<br>USSS 14208500 102899 373<br>USSS 14208500 102899 373<br>USSS 14208500 102899 411<br>USSS 14208500 102899 451<br>USSS 14208500 102899 451                                                                                                    | 1       | 14306500 | 10/26/90               | 352              |                    |     |   |                   |   |     |   |   |   |          | + |
| USGS 14308500 10/03490 373<br>USGS 14308500 10/03490 431<br>USCS 14308500 10/03490 499<br>USCS 14308500 10/01496 1400 256                                                                                                    |         | 14306500 | 10/27/90               | 315              |                    |     |   |                   |   |     |   |   | - |          | ÷ |
| USOS 1430500 10/0300 999<br>USOS 1430500 10/0300 999<br>USOS 1430500 10/0309 1400 256                                                                                                    | 8       | 14306500 | 10/20/90               | 323              | -                  |     |   |                   |   |     |   |   |   | -        | + |
| US05 14305500 1001/00 1400 256                                                                                                    |         | 14306500 | 10/30/00               | 431              |                    |     |   |                   | _ |     |   |   | - | -        | + |
| USUS 14,0000 10,0100 1400 250                                                                                                    |         | 14306500 | 10/30/00               | 5600             | 355                |     |   |                   |   |     |   | - |   | -        | + |
|                                                                                                    | -       | 14306500 | 10/31/00               | 1400             | 256                |     | - |                   |   |     |   | - | - | -        | + |
| 0505 1400500 111100 327                                                                                                    |         | 14306500 | 110.80                 | 927              |                    |     |   |                   |   |     |   |   | - | -        | + |
|                                                                                                    | -       | ÷.       |                        | +                | 1.0.57             |     |   |                   |   |     |   |   | - | -        | ÷ |
|                                                                                                    |         |          |                        |                  | 0.80               |     |   |                   |   |     |   |   | - |          | ÷ |
| 1000 1499600 00054 68                                                                                                    | -       | 14306600 | 00004                  | 44               |                    |     |   |                   | _ |     |   |   |   |          | + |
| 14006 1400600 00004 76 84                                                                                                    |         | 14306500 | 0/20/04                | 76               |                    |     |   |                   |   |     |   |   |   | -        | + |
| 14005 1400500 104.04 73                                                                                                    |         | 14306500 | 100.64                 | 79               | 01                 |     |   |                   |   |     |   |   |   | -        | ÷ |
| Marca Process Internet CO                                                                                                    |         | 14000000 | 40004                  | 70               |                    |     | 1 |                   | _ |     |   | - |   | -        | + |

• In fifth column, use the average function in Excel to obtain the average for each month for the first four years.

Copy the Monthly Average Column for the first four years and paste to rest of data set. This will compute the monthly averages for the remaining years.

| Image: Construction of the second second s | 10 * | влі  |     | <b>1 1</b> | 1 24 43 |   | <u>⊳-∆</u> |   |
|----------------------------------------------------------------------------------------------------|------|------|-----|------------|---------|---|------------|---|
| T1434         #         #         #         #         #         #         #         #         #         #         #         #         #         #         #         #         #         #         #         #         #         #         #         #         #         #         #         #         #         #         #         #         #         #         #         #         #         #         #         #         #         #         #         #         #         #         #         #         #         #         #         #         #         #         #         #         #         #         #         #         #         #         #         #         #         #         #         #         #         #         #         #         #         #         #         #         #         #         #         #         #         #         #         #         #         #         #         #         #         #         #         #         #         #         #         #         #         #         #         #         #         #         #         #         #         # <th>H</th> <th>1</th> <th></th> <th></th> <th></th> <th></th> <th></th> <th></th>                                                                                                    | H    | 1    |     |            |         |   |            |   |
| T1434         E         F         6           A         B         C         D         E         F         6           AGENCY         STATION         DATE (Munth, Day, Year) STREAMFLOW (CFs) MONTHLY AVERAGE         USOS         14306000         100 r/60         83           USOS         14306500         100 r/60         85         85         100 r/60         100 r/60                                                                                                    | EH.  |      |     |            |         |   |            |   |
| A         B         C         D         E         F         G           AGENCY         STATION         DATE (Month, Day, Year) STREAMFLOW (CFs) MONTHLY AVERAGE         US05         14306500         100.60         85                                                                                                    | 1    | 1000 | _   |            |         |   |            | _ |
| ACRICY STATION DATE (Munith, Day, Year) STREAME, OW (CFS) MONTHLY AVERAGE<br>US05 14306500 100.60 85<br>US05 14306500 102/50 85                                                                                                    |      |      | 100 | ж          | ALC: NO | M | N          |   |
| USUS 14306500 101/50 83<br>USUS 14306500 102/50 85                                                                                                    |      | -    |     | -          | -       | _ |            |   |
| 0505 1430500 102790 85                                                                                                    | -    |      |     |            |         | - |            | - |
|                                                                                                    |      |      |     |            |         | - |            |   |
| 0505 14306600 107390 53                                                                                                    |      |      |     |            |         |   |            |   |
|                                                                                                    |      |      |     | -          | +       |   |            |   |
|                                                                                                    |      |      |     |            |         |   |            |   |
| 1000 41000000 00000 00000 000 000 000 00                                                                                                    |      | -    |     | -          |         |   | _          | - |
| USUS 14305000 303me 75 81                                                                                                    | -    | -    | -   | -          |         | - |            |   |
| LIGOS 14305000 101104 78                                                                                                    | -    | -    | -   | -          | -       | - |            |   |
| USOS 14305500 10(20% 73                                                                                                    |      |      | -   | -          | -       |   |            | - |
| USOS 1430500 103394 09                                                                                                    |      |      |     |            |         |   |            | - |
| US03 1430500 104124 53                                                                                                    |      |      |     |            |         | - |            |   |
| U2022 14-00000 10:0104 00                                                                                                    |      |      |     | -          |         |   |            |   |
| 10000 1400000 10000 00                                                                                                    |      | -    |     | -          |         | - |            | - |
| USAUS 14-305500 10/12/94 59                                                                                                    |      |      |     |            |         | - |            | - |
| USAG 1430500 U001# 50                                                                                                    |      |      |     |            |         | - |            | - |
| 1505 1430500 10135+ 50                                                                                                    |      |      |     |            |         | - |            | - |
| 0505 14305500 10/1054 58                                                                                                    |      | -    | -   | -          | -       | - |            | - |
| USOS 1430500 10/1754 50                                                                                                    |      |      |     |            |         | - |            |   |
| USUS 14306900 10/12/94 56                                                                                                    |      |      |     |            |         |   |            |   |
| USO/2 14,00500 T0/13/54 59                                                                                                    |      |      |     |            |         |   |            | - |
| U20/9 14/302000 10/19/94 7/5                                                                                                    |      | -    |     | -          |         | - |            | - |
| USUS 14305000 10/1304 83                                                                                                    |      | -    |     | -          |         | - |            | - |
| USUS 14305000 T0/1504 BF                                                                                                    |      |      |     | -          |         | - |            | - |
| USOS 14305000 101/784 77                                                                                                    |      |      |     | -          |         |   |            | - |
| USOS 14305000 101004 72                                                                                                    |      |      |     |            |         |   |            |   |
| USOS 1430600 10/13/54 //                                                                                                    | -    | -    |     | -          |         | - |            |   |
| US02 1430500 1020194 //                                                                                                    |      | -    |     | -          |         |   |            |   |
| 10002 1400000 100104 00                                                                                                    |      |      |     | -          |         | - |            | - |
| 1000 1400000 100204 80                                                                                                    |      |      |     | -          |         | - |            | - |
| 1000 1430600 100404 79                                                                                                    |      |      |     | -          |         | - |            | - |
| USUS 14305000 100404 70                                                                                                    |      |      |     | -          |         |   |            | - |
| USOS 14306000 102534 13                                                                                                    |      |      |     | -          |         |   |            | - |
| 1505 1430500 100754 3170                                                                                                    |      |      |     | -          |         |   |            |   |
| 1603 1430550 102844 2170                                                                                                    |      | -    | 1   | -          |         |   |            | - |
| 1/505 14305500 102984 817                                                                                                    |      | -    |     |            |         |   |            | - |
| 1525 14306500 103084 523                                                                                                    |      | -    |     |            | -       |   |            | - |
| USOS 14305500 10/31/94 1130 Sta                                                                                                    |      | -    |     |            |         |   |            | - |
| Lange Contraction                                                                                                    |      | -    |     |            | -       |   | -          | - |
| END monthly sverages ( Shell2 / Elect) / [4]                                                                                                    |      |      |     |            |         |   |            |   |
|                                                                                                    |      |      |     |            |         |   |            |   |
|                                                                                                    |      |      |     |            |         |   |            |   |

Organize Monthly Data by Year

|      | ortav          |                  | ar 20 |   |            |      |        | - 10 <b>-</b> | and the second second se |      |          |           |   |
|------|----------------|------------------|-------|---|------------|------|--------|---------------|----------------------------------------------------------------------------------------------------|------|----------|-----------|---|
| A825 | -              |                  | 0.0   | - |            |      |        |               |                                                                                                    |      |          |           |   |
| A    | В              | C                | D     | E | 18 C       | G    | H      | 1             | J                                                                                                    | ĸ    | 1        | M         |   |
| YEAR | MONTH          | STREAMFLOW (CFS) |       |   |            |      |        |               |                                                                                                    |      | STREAMFI | LOW (CFS) | í |
| 1990 | 10             | 256              |       |   | WATER YEAR | OCT  | NOV    | DEC           | JAN                                                                                                    | FEB  | MAR      | APR       | 1 |
| 1990 | 11             | 1663             |       |   | 1991       | 255  | 1553   | 1554          | 1905                                                                                                    | 1968 | 2467     | 1889      | 1 |
| 1990 | 12             | 1554             |       |   | 1992       | 92.4 | 721    | 1464          | 1760                                                                                                    | 2526 | 774      | 1303      | 1 |
| 1991 | - 1            | 1905             |       |   | 1993       | 124  | 878    | 2478          | 2371                                                                                                    | 921  | 2456     | 2858      | 1 |
| 1991 | 2              | 1968             |       |   | 1994       | 100  | 108    | 1389          | 1533                                                                                                    | 1969 | 1486     | 1208      | - |
| 1991 | 3              | 2467             |       |   | 1995       | 314  | 2254   | 3925          | 4823                                                                                                    | 3646 | 3029     | 1784      |   |
| 1991 | 4              | 1889             |       |   | 1996       | 327  | 2412   | 5250          | 4745                                                                                                    | 6909 | 1386     | 2012      |   |
| 1991 | 6              | 889              |       |   | 1997       | 323  | 2307   | 6977          | 4115                                                                                                    | 2127 | 3035     | 1314      |   |
| 1991 | 6              | 413              |       |   | 1998       | 1291 | 2039   | 2085          | 4233                                                                                                    | 3675 | 2533     | 1055      |   |
| 1991 | 7              | 200              |       |   | 1999       | 170  | 2782   | 5507          | 4848                                                                                                    | 6750 | 2854     | 1441      |   |
| 1991 | 8              | 119              |       |   | 2000       | 133  | 2189   | 3879          | 3535                                                                                                    | 2903 | 1620     | 650       |   |
| 1991 | 9              | 83               |       |   | 1.0000     |      | 112000 |               |                                                                                                    |      |          |           |   |
| 1991 | 10             | 92.4             |       |   |            |      |        |               |                                                                                                    |      |          |           |   |
| 1991 | 11             | 721              |       |   |            |      |        |               |                                                                                                    |      |          |           |   |
| 1991 | 12             | 1464             |       |   |            |      |        |               |                                                                                                    |      |          |           |   |
| 1992 | 1              | 1760             |       |   |            |      |        |               |                                                                                                    |      |          |           |   |
| 1992 | 2              | 2526             |       |   | _          |      |        |               |                                                                                                    |      |          |           |   |
| 1992 | 3              | 774              |       |   |            |      |        |               |                                                                                                    |      |          |           |   |
| 1992 | - 4            | 1303             |       |   |            |      |        |               |                                                                                                    |      |          |           |   |
| 1992 | 5              | 503              |       |   |            |      |        |               |                                                                                                    |      | -        |           |   |
| 1992 | 6              | 209              |       |   |            |      |        |               |                                                                                                    |      |          | _         | _ |
| 1992 | 1              | 116              |       |   |            |      |        |               |                                                                                                    |      |          |           |   |
|      |                | 1                |       |   |            |      |        |               |                                                                                                    |      |          |           |   |
|      |                | 10               |       |   |            |      |        |               |                                                                                                    |      |          |           |   |
| -    |                | 000              |       |   | -          |      |        |               |                                                                                                    |      |          |           | - |
| 2000 | 6              | 802              |       |   |            |      |        |               |                                                                                                    |      |          |           |   |
| 2000 | 1              | 229              |       |   |            |      |        |               |                                                                                                    |      |          |           | - |
| 2000 | 8              | 125              |       |   |            |      |        |               |                                                                                                    |      |          |           |   |
| 2000 | .9             | 113              |       |   |            |      |        |               |                                                                                                    |      |          |           |   |
| -    | ale data ditta | 104010           |       |   | _          |      |        |               |                                                                                                    |      |          | -         |   |

 Tips for Data Manipulation: Tutorial from Streamflow Evaluations for Watershed Restoration Planning and Design, http://water.oregonstate.edu/streamflow/, Oregon State University, 2002-2005.

 - 5 

| Edt 1 | gen insert Figmat      | Tools Da | ta Window | teeb   |       |       |         |         |                                                                                                    |      |               |          |        |            |
|-------|------------------------|----------|-----------|--------|-------|-------|---------|---------|----------------------------------------------------------------------------------------------------|------|---------------|----------|--------|------------|
|       | 8 Da 🕆 🗴 9             |          | · 4 I     | F 21 1 | 1.例:  | Arial |         | 10 - 11 | <i>1</i> Ц                                                                                                    | 臣帝王  | <b>匪 \$ ?</b> | 6 , 38 . |        | <u>a</u> . |
| 34    | <u></u>                | ě.       | 39        | 1      |       | K     | 1       | 3.4     | 362                                                                                                    | 0    | 0             | 0        | D      | -          |
| -     |                        |          | 1. 11     |        |       |       | STREAME | OW ICES |                                                                                                    |      |               |          |        | _          |
|       | WATER YEAR             | OCT      | NOV       | DEC    | JAN   | FEB   | MAR     | APR     | MAY                                                                                                    | JUNE | JULY          | AllG     | SEPT   |            |
|       | 1991                   | 256      | 1553      | 1554   | 1905  | 1968  | 2467    | 1889    | 889                                                                                                    | 413  | 200           | 119      | 83     |            |
|       | 1992                   | 92.4     | 721       | 1464   | 1760  | 2526  | 774     | 1303    | 503                                                                                                    | 209  | 116           | 71.8     | 82.6   |            |
|       | 1993                   | 124      | 878       | 2478   | 2371  | 921   | 2456    | 2958    | 1341                                                                                                    | 1053 | 346           | 173      | 105    |            |
|       | 1994                   | 100      | 108       | 1389   | 1533  | 1969  | 1496    | 1208    | 410                                                                                                    | 332  | 151           | 89.1     | 80.8   |            |
|       | 1995                   | 314      | 2254      | 3925   | 4823  | 3646  | 3029    | 1784    | 860                                                                                                    | 402  | 166           | 109      | 123    |            |
|       | 1996                   | 327      | 2412      | 5250   | 4745  | 6909  | 1386    | 2012    | 1262                                                                                                    | 493  | 224           | 120      | 122    | _          |
|       | 1997                   | 323      | 2307      | 6977   | 4115  | 2127  | 3035    | 1314    | 746                                                                                                    | 443  | 203           | 128      | 262    |            |
|       | 1998                   | 1291     | 2039      | 2085   | 4233  | 3675  | 2533    | 1055    | 738                                                                                                    | 446  | 211           | 118      | 102    | _          |
|       | 1999                   | 170      | 2782      | 5507   | 4848  | 6750  | 2854    | 1441    | 962                                                                                                    | 383  | 191           | 128      | 80.5   | -          |
|       | 2000                   | 133      | 2189      | 3879   | 3535  | 2903  | 1620    | 660     | 961                                                                                                    | 602  | 229           | 125      | 113    | -          |
|       |                        |          |           | -      |       |       |         |         |                                                                                                    |      |               |          | -      | -          |
|       |                        |          |           |        |       |       |         |         |                                                                                                    |      |               |          |        |            |
|       |                        |          |           |        |       |       |         |         |                                                                                                    |      |               |          | _      | -          |
|       |                        |          |           |        |       |       |         |         |                                                                                                    |      |               |          |        | -          |
|       |                        |          |           |        |       |       |         |         |                                                                                                    |      |               |          |        | -          |
|       |                        |          |           |        |       |       |         |         |                                                                                                    |      |               |          |        | -          |
|       |                        |          |           |        |       |       |         |         |                                                                                                    |      |               |          |        | -          |
|       |                        |          |           |        |       |       |         |         |                                                                                                    |      |               |          |        | -          |
|       |                        |          |           |        |       |       |         |         |                                                                                                    | -    |               |          |        | -          |
|       |                        |          |           |        |       |       |         |         |                                                                                                    |      |               |          |        | -          |
|       |                        |          |           |        |       |       |         |         |                                                                                                    |      |               |          |        |            |
|       |                        |          |           |        |       |       |         |         |                                                                                                    |      |               |          |        |            |
|       |                        |          |           |        |       |       |         |         |                                                                                                    |      |               |          |        |            |
|       |                        |          |           |        |       |       |         |         |                                                                                                    |      |               |          |        |            |
|       |                        |          |           |        |       |       |         |         |                                                                                                    |      |               |          |        |            |
|       |                        |          |           |        |       |       |         |         |                                                                                                    |      |               |          |        |            |
|       |                        |          |           |        |       |       |         |         |                                                                                                    |      |               |          |        |            |
|       |                        |          |           |        |       |       |         |         |                                                                                                    |      |               |          |        | _          |
|       |                        |          |           |        |       |       |         |         |                                                                                                    |      |               |          |        | _          |
|       |                        |          |           |        |       |       |         |         |                                                                                                    |      |               |          |        | _          |
|       |                        |          |           |        |       |       |         |         |                                                                                                    |      |               |          |        | -          |
|       |                        |          |           |        |       |       |         |         |                                                                                                    | _    |               |          |        |            |
| mont  | hig data / Steet? / St | wets /   | 1         | -      | 11 11 | -     | 1       | 11      |                                                                                                    |      |               |          | 1      | 100        |
|       |                        |          |           |        |       |       |         |         | Contraction of the local division of the local division of the loc | 1    |               | C        | D.E.M. |            |

IF USING A USGS GAGE, MONTHLY STATISTICS ARE ALREADY CALCULATED

- Go to http://oregon.usgs.gov
- Select Historical Water Data
- Select Surface Water
- Select Statistics (Monthly)
- Check box under Site Identifier for Site Name and Submit
- Type in Alsea under Site Name and select match any part and Submit
- In the Retrieve data from boxes enter the date range of "1990-10-01" to "2000-10-01"
- Select Tab-separated data and Display in browser and Submit
- Select gage at TIDEWATER (14306500)

\*\* Data included in this table are for all of the Alsea gages, be absolutely certain that you are using the data for your desired gage (in this case 14306500)

- Select Data Set for desired gage to copy
- Paste Special as text (this will separate the data into columns)

| Ele Edit j          | ecol - I mont<br>dem gasert | lhatmp3<br>Formet Iools Date Window | n esto    |         |             |       |        |       |          |            |         |                  | - 8  |
|---------------------|-----------------------------|-------------------------------------|-----------|---------|-------------|-------|--------|-------|----------|------------|---------|------------------|------|
|                     | 8 D. 🕈                      | 108 ·····                           | M.E       | r 21 %. | 🕦 🕐 🖱 Arisi |       | - 10   | - B J | U E      | <b>. .</b> | 74 .45  | _· <del>``</del> | 4.   |
| AFOR                |                             |                                     | -0 G.     |         |             |       |        |       |          |            |         |                  |      |
| A                   | B                           | C                                   | D         | E       |             | G     | H      | 1     | 100      | ĸ          |         | M                | - ON |
| YEAR                | MONTH                       | STREAMFLOW (CFS)                    |           |         |             | -     |        |       |          |            | STREAME | LOW (CFS         | 1    |
| 1990                | 10                          | 256                                 |           |         | WATER YEAR  | OCT   | NOV    | DEC   | JAN      | FEB        | MAR     | APR              | MA   |
| 1990                | 11                          | 1663                                |           |         | 1991        | 256   | 1553   | 1554  | 1905     | 1968       | 2467    | 1889             | 885  |
| 1990                | 12                          | 1654                                |           |         | 1992        | 92.4  | 721    | 1464  | 1780     | 2526       | 774     | 1303             | 50   |
| 1991                | 1                           | 1905                                |           |         | 1993        | 124   | 878    | 2478  | 2371     | 921        | 2456    | 2858             | 134  |
| 1991                | 2                           | 1968                                |           |         | 1994        | 100   | 108    | 1389  | 1533     | 1969       | 1486    | 1208             | 41   |
| 1991                | 3                           | 2467                                |           |         | 1995        | 314   | 2254   | 3925  | 4823     | 3646       | 3029    | 1784             | 68   |
| 1991                | 4                           | 1889                                |           |         | 1996        | 327   | 2412   | 5250  | 4745     | 6909       | 1386    | 2012             | 126  |
| 1991                | - 5                         | 889                                 |           |         | 1997        | 323   | 2307   | 6977  | 4115     | 2127       | 3035    | 1314             | 74   |
| 1991                | 6                           | 413                                 |           |         | 1998        | 1291  | 2039   | 2095  | 4233     | 3675       | 2533    | 1055             | 73   |
| 1991                | 7                           | 200                                 |           |         | 1999        | 170   | 2782   | 5507  | 4848     | 6750       | 2854    | 1441             | 96   |
| 1991                | 8                           | 119                                 |           |         | 2000        | 133   | 2189   | 3879  | 3535     | 2903       | 1620    | 650              | 96   |
| 1991                | 9                           | 83                                  |           |         | 103324      |       | 515255 |       | 1.102035 | 1203253    | 100000  |                  |      |
|                     |                             |                                     |           |         |             |       | -      |       |          |            | -       |                  | -    |
| 1991                | 10                          | 92.4                                |           |         |             |       |        |       |          |            | -       |                  |      |
| 1991                | 11                          | 721                                 |           |         |             |       |        |       |          |            |         |                  | -    |
| 1991                | 12                          | 1464                                |           |         |             |       |        |       |          |            | -       |                  |      |
| 1992                | 1                           | 1760                                |           |         |             |       |        |       |          |            |         |                  |      |
| 1992                | 2                           | 2526                                |           | _       |             |       |        |       |          |            |         | _                | _    |
| 1992                | 3                           | 774                                 |           |         |             |       |        |       |          |            |         |                  |      |
| 1992                | - 4                         | 1303                                |           |         |             |       |        |       |          |            |         |                  | _    |
| 1992                | 5                           | 503                                 |           |         |             |       |        |       |          |            |         |                  |      |
| 1992                | 6                           | 209                                 |           |         |             |       |        |       |          |            |         |                  | _    |
| 1992                | 7                           | 116                                 |           | -       |             |       |        |       |          | _          |         |                  |      |
| - 13-               |                             |                                     |           | -       |             |       |        | -     |          |            |         | _                | _    |
|                     |                             | 3                                   |           |         |             |       |        |       |          |            |         |                  |      |
| 1                   |                             | 200                                 |           | -       |             |       | -      |       |          |            |         |                  | _    |
| 2000                | 6                           | 802                                 |           |         |             |       |        |       |          |            |         | _                | _    |
| 2000                | 7                           | 229                                 |           |         |             |       |        |       |          |            |         |                  | -    |
| 2000                | 8                           | 125                                 |           | -       |             |       |        |       |          |            |         |                  | _    |
| 2000                | .9                          | 113                                 |           |         |             |       |        |       |          |            |         |                  | -    |
| a all month         | in data (The                | 10001                               |           |         |             | -     | Lat.   |       |          | 1          |         | -                | _    |
| in the first of the | CITIC COL                   |                                     | AL 1801.0 |         | A           | m ATT | E.     |       |          |            |         |                  |      |
| and the la          |                             |                                     |           | -       |             | -     |        |       |          |            |         |                  |      |

| 1          | G    | H          | 1    | 1    | K     | L       | M         | 'N   | 0     | Ρ                                     | 0    | R    |
|------------|------|------------|------|------|-------|---------|-----------|------|-------|---------------------------------------|------|------|
|            |      | Constant I |      | 1    | 10000 | STREAMF | LOW (CFS) |      | 11111 | 10000000                              |      |      |
| WATER YEAR | OCT  | NOV        | DEC  | JAN  | FEB   | MAR     | APR       | MAY  | JUNE  | JULY                                  | AUG  | SEPT |
| 1991       | 256  | 1553       | 1554 | 1905 | 1968  | 2467    | 1889      | 889  | 413   | 200                                   | 119  | 83   |
| 1992       | 92.4 | 721        | 1464 | 1760 | 2526  | 774     | 1303      | 503  | 209   | 116                                   | 71.8 | 82.6 |
| 1993       | 124  | 878        | 2478 | 2371 | 921   | 2456    | 2958      | 1341 | 1053  | 346                                   | 173  | 105  |
| 1994       | 100  | 108        | 1389 | 1533 | 1969  | 1495    | 1208      | 410  | 332   | 151                                   | 89.1 | 80.8 |
| 1995       | 314  | 2254       | 3925 | 4823 | 3646  | 3029    | 1784      | 880  | 402   | 166                                   | 109  | 123  |
| 1996       | 327  | 2412       | 5250 | 4745 | 6909  | 1386    | 2012      | 1262 | 493   | 224                                   | 120  | 122  |
| 1997       | 323  | 2307       | 6977 | 4115 | 2127  | 3035    | 1314      | 746  | 443   | 203                                   | 128  | 262  |
| 1998       | 1291 | 2039       | 2085 | 4233 | 3675  | 2533    | 1055      | 738  | 446   | 211                                   | 118  | 102  |
| 1999       | 170  | 2782       | 5507 | 4848 | 6750  | 2854    | 1441      | 962  | 383   | 191                                   | 128  | 80.5 |
| 2000       | 133  | 2189       | 3879 | 3535 | 2903  | 1620    | 650       | 961  | 602   | 229                                   | 125  | 113  |
|            |      | Location 1 |      |      |       |         |           |      |       |                                       |      |      |
|            |      |            |      |      |       |         |           |      |       |                                       |      |      |
|            |      |            |      |      |       |         |           |      |       |                                       |      |      |
|            |      |            |      |      |       |         |           |      |       |                                       |      |      |
|            |      |            |      |      |       |         |           | -    |       | · · · · · · · · · · · · · · · · · · · |      | -    |
|            |      |            |      |      |       |         |           |      |       |                                       |      |      |
|            |      |            |      |      |       |         |           |      |       | _                                     |      | _    |
|            |      |            |      |      |       |         |           |      |       |                                       |      |      |
|            |      |            |      |      |       |         |           |      |       |                                       |      |      |
|            |      |            |      |      |       |         | -         |      | -     |                                       |      | -    |
|            |      |            |      |      |       |         |           |      |       |                                       |      |      |
|            |      |            |      |      |       |         |           |      |       |                                       |      |      |
|            |      |            |      |      |       |         |           |      |       |                                       |      |      |
|            |      |            |      |      |       |         |           |      |       | _                                     |      |      |
| 1          |      |            |      |      |       |         |           |      |       |                                       |      | -    |
|            |      | _          |      |      |       |         |           |      |       |                                       |      | -    |
|            |      |            |      |      |       |         |           |      |       |                                       |      |      |
|            |      |            |      |      |       |         |           |      |       |                                       |      |      |
|            |      |            |      |      |       |         |           |      |       |                                       |      |      |
|            |      |            |      |      |       |         |           |      |       |                                       |      |      |
|            |      |            |      |      | -     |         | _         |      |       |                                       | _    | -    |
|            |      | _          |      |      |       |         |           |      |       |                                       |      |      |
|            |      |            |      |      |       |         |           |      |       |                                       |      |      |

# Step 4: Obtain Annual Averages

• In Fifth Column, use the average function in Excel to obtain the average for each water year for the first four water years in the period of record.

| e Eak New | [nsert Figmet ]      | loois Data Window Help  |                  |                       |   |     |       |     | -         |
|-----------|----------------------|-------------------------|------------------|-----------------------|---|-----|-------|-----|-----------|
| · • •     | 07 × 0               | E ··· 北下 ト 41           | 🗓 😨 🎽 Arisi      | • 10 • H / U          |   | B 8 | % , % |     | 4.        |
| 369       |                      |                         |                  |                       |   |     |       |     | -         |
|           | B                    | C                       | D                | E                     | F | G   | H     | 1   |           |
| AGENCY    | STATION              | DATE (Month, Day, Year) | STREAMFLOW (CFS) | ANNUAL AVERAGES (CFS) |   |     | -     |     |           |
| USGS      | 14306500             | 10/1/90                 | 83               |                       |   |     |       |     | -         |
| USGS      | 14306500             | 10/2/90                 | 86               |                       |   |     | _     |     | -         |
| USGS      | 14306500             | 10/3/90                 | 93               |                       |   |     |       |     |           |
| USGS      | 14306500             | 10/4/90                 | 96               |                       |   |     | -     |     | -         |
| USGS      | 14306500             | 10/5/90                 | 101              |                       |   |     |       |     |           |
| USGS      | 14306500             | 10/6/90                 | 106              |                       |   |     |       |     |           |
| USGS      | 14306500             | 10/7/90                 | 94               |                       |   |     |       |     | -         |
| USGS      | 14306500             | 10/8/90                 | 87               |                       |   |     |       |     |           |
| USGS      | 14306500             | 10/9/90                 | 84               |                       |   |     |       |     |           |
| USGS      | 14306500             | 10/10/90                | 82               |                       |   |     |       |     |           |
| USGS      | 14306500             | 10/11/90                | 83               |                       |   |     |       |     |           |
| USGS      | 14306500             | 10/12/90                | 94               |                       |   |     |       |     |           |
| USGS      | 14306500             | 10/13/90                | 99               |                       |   |     |       |     |           |
| USGS      | 14306500             | 10/14/90                | 97               |                       |   |     |       |     |           |
| USGS      | 14306500             | 10/15/90                | 130              |                       |   |     |       |     |           |
| USGS      | 14306500             | 10/16/90                | 177              |                       |   |     | -     |     |           |
| USGS      | 14306500             | 10/17/90                | 152              |                       |   |     |       |     |           |
| USGS      | 14306500             | 10/16/90                | 241              |                       |   |     |       |     | -         |
| USGS      | 14306500             | 10/19/90                | 340              |                       |   |     |       |     |           |
| USGS      | 14306500             | 10/20/90                | 209              |                       |   |     |       |     | -         |
| USGS      | 14306500             | 10/21/90                | 272              |                       |   |     |       |     |           |
| USGS      | 14306500             | 10/22/90                | 575              |                       |   |     |       |     | -         |
| USGS      | 14306500             | 10/23/90                | 315              |                       |   |     |       | -   | -         |
| USGS      | 14306500             | 10/24/90                | 220              |                       |   |     |       |     | -         |
| USGS      | 14306500             | 10/25/90                | 195              |                       |   |     |       |     | -         |
| USGS      | 14306500             | 10/26/90                | 352              |                       |   |     |       |     | -         |
| USGS      | 14306500             | 10/27/90                | 315              |                       |   |     |       | 1   | 1         |
| USGS      | 14306500             | 10/26/90                | 323              |                       |   |     |       | 1   | +         |
| USGS      | 14306500             | 9/26/94                 | 62               |                       |   |     |       |     | -         |
| LISSS     | 14306500             | 9/27/94                 | 62               |                       |   |     |       | -   | -         |
| LISGS     | 14306500             | 9/26/94                 | 61               |                       |   |     |       |     | -         |
| LISGS     | 14306600             | 9/29/94                 | 65               |                       |   |     |       |     | 1         |
| LISGS     | 14306500             | 0/30/04                 | 75               | 731                   |   |     |       | -   | -         |
| LISOS     | 1/306500             | 10/1/94                 | 78               | (3)                   |   |     |       |     | -         |
| 110000    | 14306500             | 10/0/04                 | 70               |                       |   |     |       |     |           |
| Alsea Da  | ta / Sheet? / Sheet) | 1                       |                  | 10                    |   |     | 1000  | 100 | 100 State |

• Copy the Annual Average Column for the first four years and paste to rest of Data Set. This will compute the annual averages for the remaining years.

|            | 12 1 42         | C                       | St Xt WE CUT WIS |                                         | 2 U I |                                         | 10 AB 43 |           | - 0 |
|------------|-----------------|-------------------------|------------------|-----------------------------------------|-------|-----------------------------------------|----------|-----------|-----|
| and mar    | - IM M-         |                         |                  |                                         |       |                                         |          |           |     |
| 486        | -               |                         |                  |                                         |       |                                         |          |           |     |
| A          | B               | C                       | D                | E                                       | F     | G                                       | (H)      | 1         | 128 |
| AGENCY     | STATION         | DATE (Month, Day, Year) | STREAMFLOW (CFS) | ANNUAL AVERAGES (CFS)                   |       |                                         |          | _         |     |
| USGS       | 14306500        | 10/1/90                 | 83               | Contraction of the second second second |       |                                         | -        |           | -   |
| USGS       | 14306500        | 10/2/90                 | 85               |                                         |       |                                         | -        | _         | -   |
| USGS       | 14306500        | 10/3/90                 | 90               |                                         |       |                                         |          |           |     |
| 1          |                 | <u>()</u>               |                  |                                         |       |                                         |          |           |     |
| 2          | \$.<br>         | 14                      |                  |                                         |       | _                                       |          | _         |     |
| 1000       | 1 10000 0000    | 0.00.00.0               |                  |                                         |       |                                         |          |           | _   |
| USGS       | 14306500        | 9729794                 | 65               |                                         |       |                                         |          |           |     |
| USGS       | 14306500        | 9/30/94                 | 75               | 731                                     |       |                                         | -        |           | -   |
| USGS       | 14306500        | 10/1/94                 | 78               |                                         |       |                                         |          |           |     |
| USGS       | 14306500        | 10/2/94                 | 73               |                                         |       |                                         |          |           | -   |
| USGS       | 14306500        | 10/3/94                 | 69               |                                         |       |                                         |          |           | _   |
| USGS       | 14306500        | 10/4/94                 | 63               |                                         |       | _                                       |          |           |     |
| USGS       | 14306500        | 10/5/94                 | 60               |                                         |       |                                         | -        |           | -   |
| USGS       | 14306500        | 10/6/94                 | 60               |                                         |       | _                                       |          | _         |     |
| USGS       | 14306500        | 10/7/94                 | 59               |                                         |       |                                         |          |           | -   |
| USGS       | 14306500        | 10/6/94                 | 58               |                                         |       |                                         | -        | 1         |     |
| USGS       | 14306500        | 10/9/94                 | 58               |                                         |       | _                                       |          |           | -   |
| USGS       | 14306500        | 10/10/94                | 58               |                                         |       |                                         |          |           | -   |
| USGS       | 14306500        | 10/11/94                | 58               |                                         |       |                                         |          | _         |     |
| USGS       | 14306500        | 10/12/94                | 58               |                                         |       |                                         |          |           | -   |
| USGS       | 14306500        | 10/13/94                | 59               |                                         |       |                                         | -        |           |     |
| USGS       | 14306500        | 10/14/94                | 74               |                                         |       | _                                       |          | _         |     |
| USGS       | 14306500        | 10/15/94                | 93               |                                         |       |                                         |          | -         |     |
| USGS       | 14306500        | 10/16/94                | 87               |                                         |       |                                         | -        |           |     |
| USGS       | 14306500        | 10/17/94                | 11               |                                         |       | _                                       |          |           |     |
| USGS       | 14306500        | 10/18/94                | 72               |                                         |       |                                         |          |           | -   |
| USGS       | 14306500        | 10/19/94                | 71               |                                         |       |                                         | -        |           |     |
| USGS       | 14306500        | 10/20/94                | 70               |                                         |       |                                         |          |           |     |
| USGS       | 14306500        | 10/21/94                | 82               | 80 I S                                  |       |                                         | -        |           |     |
| USGS       | 14306500        | 10/22/94                | 96               |                                         |       | _                                       |          | _         |     |
| USGS       | 14306500        | 10/23/94                | 87               | 1 V/2                                   |       |                                         |          |           |     |
| Alcea Data | Sheet2 / Sheet3 | 1 100101                | - 70             | tel company                             |       | data data data data data data data data | i -      | (minutes) | 100 |

• Organize Annual Data by Year for Period of Record

| 725        |                  |                      | discourse and |   |    |   | a second second second |      | 1000110-20 | Chevel Cold Party |
|------------|------------------|----------------------|---------------|---|----|---|------------------------|------|------------|-------------------|
| A          | 8                | 0                    | D             | E | F. | G | H                      | <br> | к          | L                 |
| WATER YEAR | STREAMFLOW (CFS) | STREAMFLOW (CFS)     |               |   |    |   |                        |      |            | 10-1-1            |
|            | WATER YEAR       | USGS - CALENDAR YEAR |               |   |    |   |                        |      |            |                   |
| 1991       | 1102             | 1012                 |               |   |    | _ |                        | -    |            |                   |
| 1992       | 795              | 896                  |               |   |    |   |                        |      |            |                   |
| 1993       | 1262             | 1104                 |               |   |    |   |                        | -    |            |                   |
| 1994       | 731              | 1141                 |               |   |    |   |                        |      |            |                   |
| 1995       | 1782             | 1908                 |               |   |    |   |                        |      |            |                   |
| 1996       | 2088             | 2226                 |               |   |    |   |                        |      |            |                   |
| 1997       | 1837             | 1482                 |               |   |    |   |                        |      |            |                   |
| 1996       | 1533             | 1790                 |               |   |    |   |                        |      |            |                   |
| 1999       | 2148             | 1958                 |               |   |    |   |                        |      |            |                   |
| 2000       | 1409             |                      |               |   |    |   |                        |      |            |                   |
|            |                  |                      |               |   |    |   |                        |      |            |                   |
|            |                  |                      |               |   |    |   |                        |      |            |                   |
|            |                  |                      |               |   |    |   |                        |      |            |                   |
|            |                  |                      |               |   |    |   |                        |      |            |                   |
|            |                  |                      |               |   |    |   |                        |      |            |                   |
|            |                  |                      |               |   |    |   |                        |      |            |                   |
|            |                  |                      |               |   |    |   |                        |      |            |                   |
|            |                  |                      |               |   |    |   |                        |      |            |                   |
|            |                  |                      |               |   |    |   |                        |      |            |                   |
|            |                  |                      |               |   |    | - |                        |      |            |                   |
|            |                  |                      |               |   |    |   |                        |      |            |                   |
|            |                  |                      |               |   |    |   |                        |      |            |                   |
|            |                  |                      |               |   |    |   |                        |      |            |                   |
|            |                  |                      |               |   |    |   |                        |      |            |                   |
|            |                  |                      |               |   |    | - |                        |      |            |                   |
|            |                  |                      |               |   |    |   |                        |      |            |                   |
|            |                  |                      |               |   | -  | - | -                      |      |            |                   |
|            |                  |                      |               |   |    |   |                        |      |            |                   |
|            |                  |                      |               |   |    |   |                        |      |            |                   |
|            |                  |                      |               |   |    |   |                        |      |            |                   |
|            |                  |                      |               |   |    |   |                        |      |            |                   |
|            |                  |                      |               |   |    |   |                        |      |            |                   |
|            |                  |                      |               |   |    |   |                        |      |            |                   |

 Tips for Data Manipulation: Tutorial from Streamflow Evaluations for Watershed Restoration Planning and Design, http://water.oregonstate.edu/streamflow/, Oregon State University, 2002-2005.

 - 9 

IF USING A USGS GAGE, ANNUAL STATISTICS ARE ALREADY CALCULATED

(Annual averages are based on calendar year 1/1/XX – 12/31/XX)

The monthly values can be used to generate mean annual flows by water year.

- Go to http://oregon.usgs.gov
- Select Historical Water Data
- Select Surface Water
- Select Statistics (Annual)
- Check box under Site Identifier for Site Name and Submit
- Type in Alsea under Site Name and select match any part and Submit
- In the Retrieve data from boxes enter the date range of "1990-10-01" to "2000-10-01"
- Select Tab-separated data and Display in browser and Submit
- Select gage at TIDEWATER (14306500)

\*\* Data included in this table are for all of the Alsea gages, be absolutely certain that you are using the data for your desired gage (in this case 14306500)

• Select data set for desired gage to copy

Paste Special as text (this will separate the data into columns)

| 725        |                  |                      |   |   |    |   |   |   |   |   |   |
|------------|------------------|----------------------|---|---|----|---|---|---|---|---|---|
| A          | 8                | <u>C</u>             | D | E | F. | G | H | 1 |   | ĸ | L |
| VATER YEAR | STREAMFLOW (CFS) | STREAMFLOW (CFS)     |   |   |    |   |   |   | 1 |   |   |
|            | WATER YEAR       | USGS - CALENDAR YEAR |   |   |    |   |   |   |   |   | _ |
| 1991       | 1102             | 1012                 |   | - |    |   |   |   |   |   |   |
| 1992       | 795              | 896                  |   |   |    |   |   |   |   |   |   |
| 1993       | 1262             | 1104                 |   |   |    |   |   |   |   |   |   |
| 1994       | 731              | 1141                 |   |   | -  |   | _ |   |   |   | _ |
| 1996       | 1782             | 1908                 |   |   |    |   | _ |   | _ |   |   |
| 1996       | 2088             | 2226                 |   | - | -  | - |   |   | - |   |   |
| 1967       | 1637             | 1482                 |   |   |    |   | - |   | - |   |   |
| 1996       | 1533             | 1790                 |   |   | -  |   |   |   | - |   |   |
| 1999       | 2148             | 1958                 |   | - |    |   |   |   |   | - |   |
| 2000       | 1409             |                      |   |   |    |   |   |   |   |   |   |
|            |                  |                      |   | - |    | - |   | - |   |   | - |
|            |                  |                      |   |   |    |   |   |   |   |   |   |
|            |                  |                      |   |   |    |   | _ |   |   |   | _ |
|            |                  |                      |   |   | -  |   | _ |   |   |   |   |
|            |                  |                      |   |   | -  |   | - |   | - |   |   |
|            |                  |                      |   |   |    |   | - |   |   |   |   |
|            |                  |                      |   |   | -  |   |   |   | - |   | - |
|            |                  |                      |   |   |    |   |   |   |   |   |   |
|            |                  |                      |   |   |    |   |   |   |   |   | - |
|            |                  |                      |   |   |    |   |   |   |   |   |   |
|            |                  |                      |   |   |    |   | - |   |   |   | - |
|            |                  |                      |   |   | -  |   |   |   |   |   | - |
|            |                  |                      |   |   |    |   |   |   |   |   |   |
|            |                  |                      |   |   |    |   |   |   |   |   | - |
|            |                  |                      |   |   |    |   |   |   |   | - | - |
|            |                  |                      |   | - |    | - |   | - |   |   | - |
|            |                  |                      |   |   |    |   |   |   |   |   | - |
|            |                  |                      |   |   |    | - |   |   |   |   | - |
|            |                  |                      |   |   | -  |   | - |   | - |   |   |
|            |                  |                      |   |   | -  |   | - |   | - |   | - |
|            |                  |                      |   |   |    | - |   |   |   |   | - |
|            |                  |                      |   |   |    |   |   |   |   |   |   |